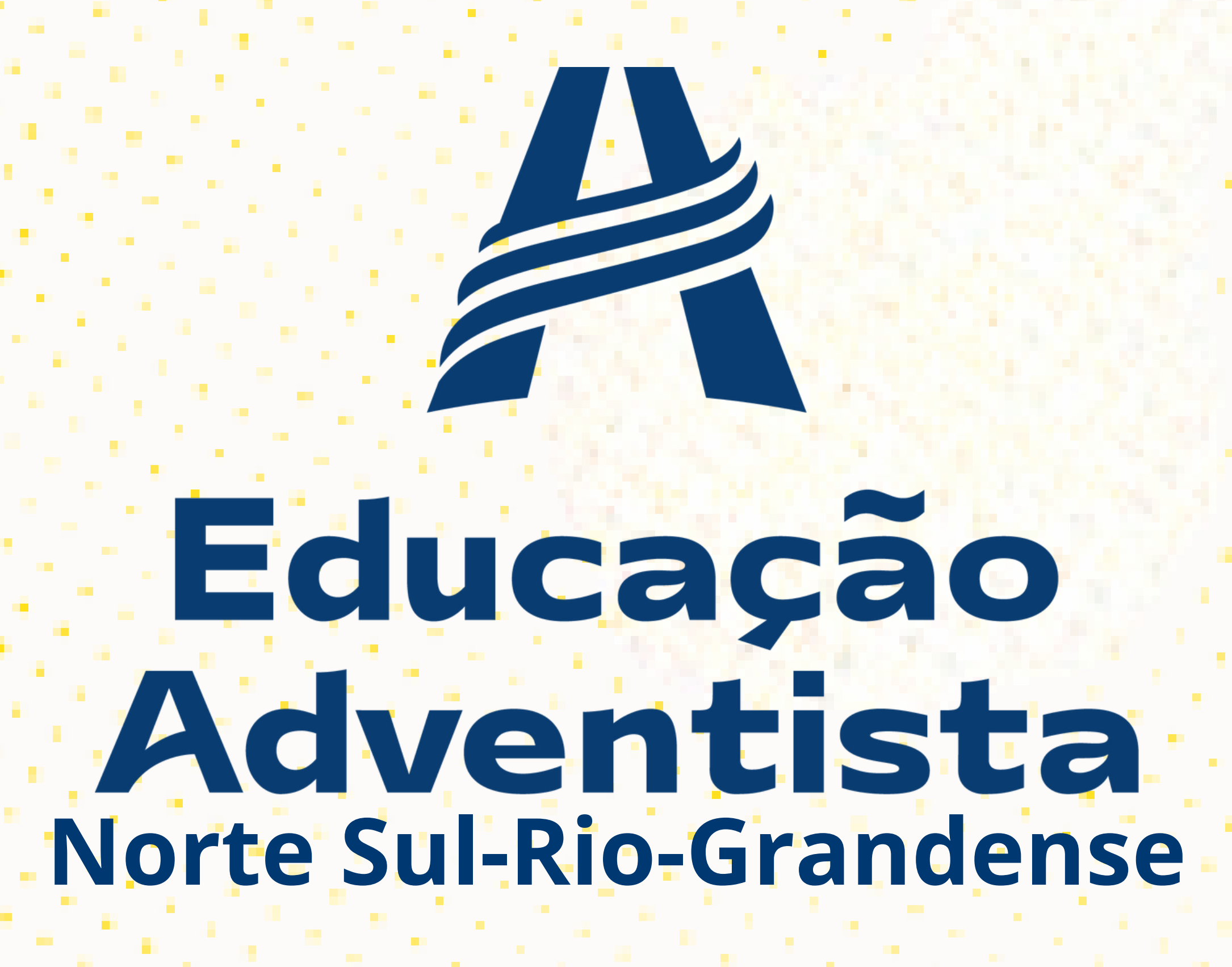

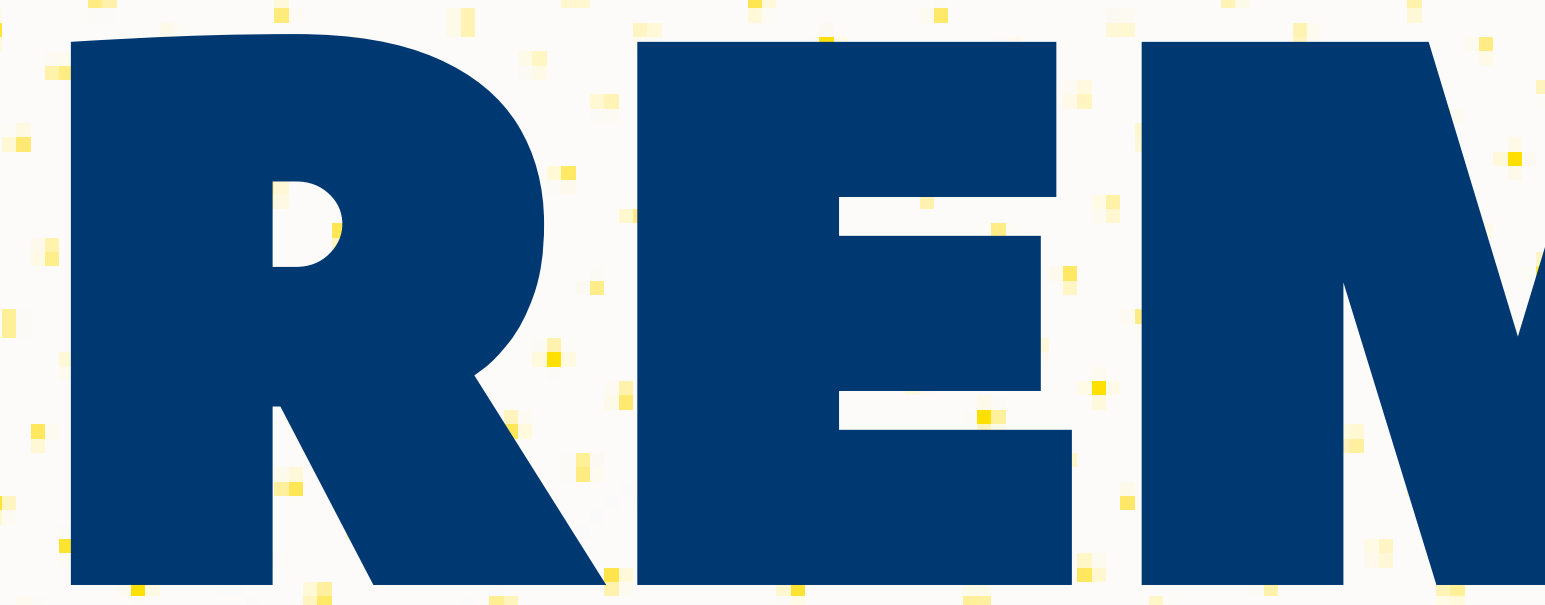

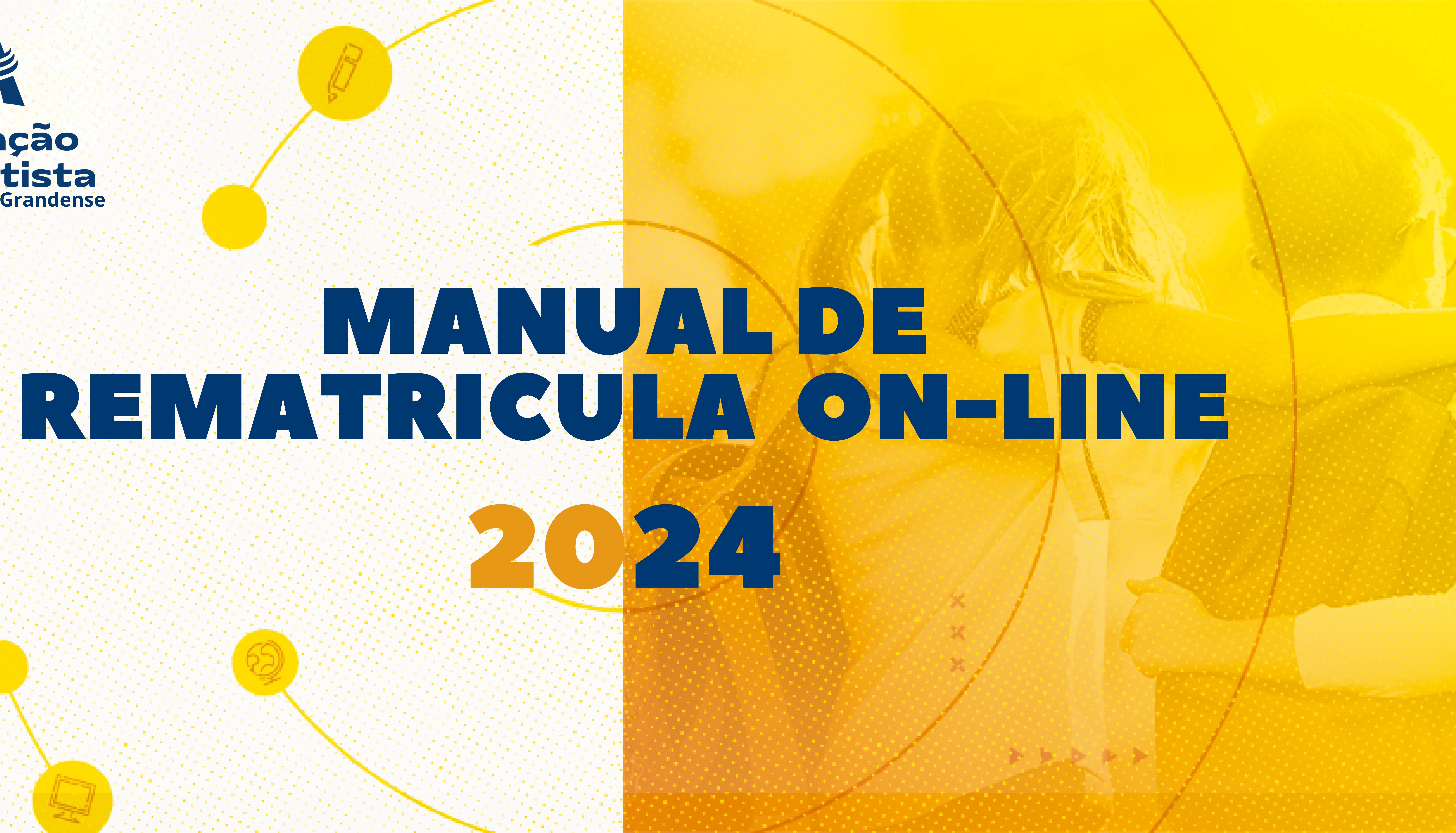

# Prezados responsáveis:

Nosso processo de **Rematriculas 2024** agora tem uma novidade simples e rápida. Através do portal do aluno, você poderá rematricular seu(sua) filho(a) sem sair de casa!

É importante salientar que somente o responsável legal, através de seu login e senha, poderá realizar o processo de acordo com as instruções a seguir:

# 

#### Educação Adventista **Norte Sul-Rio-Grandense**

#### Acesse o Portal através do site: portal.educacaoadventista.org.br ou o site de sua unidade escolar.

#### Coloque o Login e Senha do responsável legal.

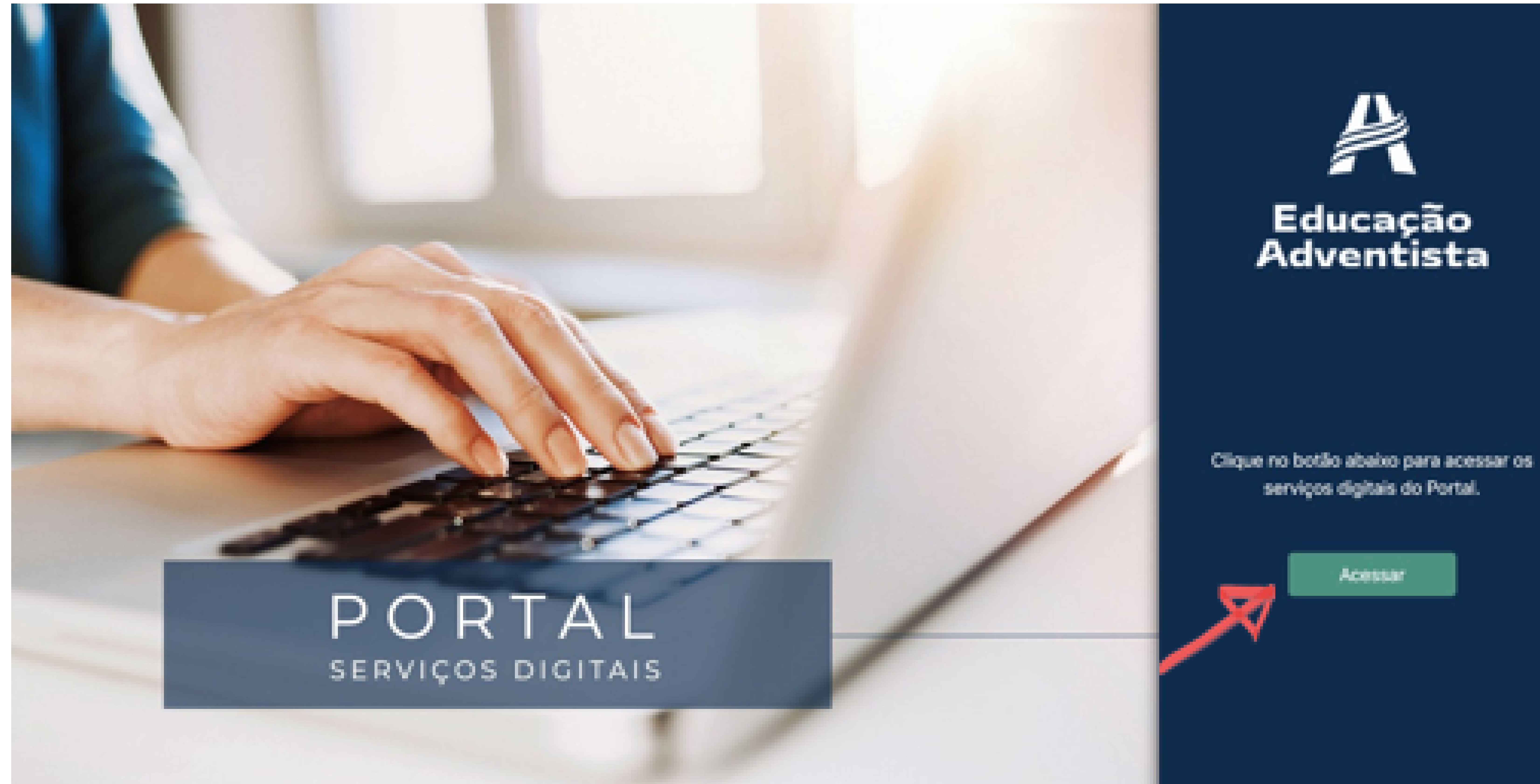

![](_page_2_Picture_5.jpeg)

## Na aba ao lado, clique na opção REMATRÍCULA ON-LIN

![](_page_3_Picture_1.jpeg)

![](_page_3_Picture_2.jpeg)

| Sair seguro |  |
|-------------|--|
|             |  |
|             |  |
|             |  |
| Acessor     |  |
| Acessor     |  |

Icação entista Norte Sul-Rio-Grandense

## **Etapa 1 – Dados do Aluno** Verifique as informações abaixo e, se existir alguma divergência como: Série/ Turma do aluno, Endereço, Telefone ou E-mail, entre em contato com a escola e atualize seus dados antes de prosseguir.

![](_page_4_Picture_1.jpeg)

Dados do aluno | Etapa 1 de 5

| lome              |   |  |  |
|-------------------|---|--|--|
|                   |   |  |  |
| scola             |   |  |  |
| oorogioriaronaoto | 0 |  |  |
| Série             |   |  |  |
|                   |   |  |  |
| ai                |   |  |  |
|                   |   |  |  |
|                   |   |  |  |

| Turma | Turno |
|-------|-------|
|       |       |
| Mãe   |       |
|       |       |

![](_page_4_Picture_5.jpeg)

#### **Etapa 2 – Dados do Responsável Legal** Verifique as informações abaixo e, se existir alguma divergência, entre em contato com a escola e atualize seus dados antes de prosseguir.

| Dados do |
|----------|
| Nome     |
| CPF      |
| Endereço |
| Telefone |
|          |
| Voltar   |

o Responsável Legal | Etapa 2 de 5

![](_page_5_Figure_3.jpeg)

![](_page_5_Picture_4.jpeg)

![](_page_5_Picture_5.jpeg)

#### **Etapa 3 – Plano de Pagamento.** Verifique as informações financeiras antes de prosseguir.

| Plano de Pagamento   Et       |
|-------------------------------|
| Ano                           |
| 2022                          |
| Valor antecipação anuidade    |
|                               |
| Valor Líquido (Valor válido p |
|                               |
|                               |
| Voltar                        |

tapa 3 de 5

![](_page_6_Figure_3.jpeg)

![](_page_6_Picture_4.jpeg)

![](_page_6_Picture_5.jpeg)

#### Educação Adventista Norte Sul-Rio-Grandense

## Etapa 4 - Aceite de Contrato Para obter o contrato e o código de ética completos, basta fazer o download clicando nas opções abaixo.

Aceite de Contrato Etapa 4 de 4

Autoriza o uso da voz e imagem do aluno para fins de publicidade

Autoriza a participação do aluno em grupos musicais e cede gratuitamente sua imagem, voz e produção artística

Este contrato está registrado no 1º SRTD - Serviço de Registro de Títulos e Documentos - R. Mal. Deodoro, 869 - Centro, Curitiba PR

Concordo com o tratamento dos dados pessoais fornecidos, para propósitos específicos e limitados, com utilização adequada e não excessiva, sendo preservados completos, em segurança e confidencialidade quando for o caso, para serem utilizados apenas aos propósitos da CONTRATADA, com observância estrita da boa-fé e dos princípios legais do tratamento de dados pessoais.

Voltar

![](_page_7_Picture_7.jpeg)

![](_page_7_Picture_8.jpeg)

Código de Ética

![](_page_7_Picture_10.jpeg)

![](_page_7_Picture_12.jpeg)

![](_page_7_Picture_13.jpeg)

![](_page_7_Picture_14.jpeg)

![](_page_7_Picture_15.jpeg)

Finalizar a matrícula Finalizar matrícula.

#### Após aceitar os termos do contrato e do código de ética, clique em

Concordo com o tratamento dos dados pessoais fornecidos, para propósitos específicos e limitados, com utilização adequada e não excessiva, sendo preservados completos, em segurança e confidencialidade quando for o caso, para serem utilizados apenas aos propósitos da CONTRATADA, com observância estrita da boa-fé e dos princípios legais do tratamento de dados pessoais.

Voltar

#### Pronto! A rematrícula do seu(sua) filho(a) já foi realizada. Você receberá em seu e-mail o termo de aceite da rematrícula on-line.

Obrigado por escolher a Educação Adventista, sua matrícula já está ativa para 2022. Parabéns!

Dados para consulta da rematrícula

Data do aceite

25/08/2021 - 11:21hs

|        | Chave autenticação |  |
|--------|--------------------|--|
|        |                    |  |
| ntrato | Código de Ética    |  |
|        |                    |  |

![](_page_8_Picture_12.jpeg)

## Educação Adventista **Norte Sul-Rio-Grandense**

![](_page_9_Picture_0.jpeg)